## How to set the exchange rate on the web side (Document)

After users log in to the OLISS web side, they click "Budget Management-Budget Performance" in turn to enter the budget performance interface, click "Exchange Rate Setting", click the icon after the corresponding month in the exchange rate setting window, set the exchange rate of all enabled currencies corresponding to the default currency under the month, and finally click "Confirm".

| Imagement Budget Performance   Imagement Budget Performance   Imagement Budget Performance   Imagement Budget Performance   Imagement Budget Performance   Imagement Budget Account Number   Budget Account Budget Account   Imagement Budget Account   Budget Account Budget Account   Budget Account Actual Account Budget Account   Budget Account <                                                                                                    | 6        | 互海科技                     |              |              |                                 | Workb                        | ench (1456)             | Vessel Monitor Find             | Switching System 👻 💭                   | \$3 en • ⊘           | ③ 张珊珊            |
|----------------------------------------------------------------------------------------------------|----------|--------------------------|--------------|--------------|---------------------------------|------------------------------|-------------------------|---------------------------------|----------------------------------------|----------------------|------------------|
|                                                                                                    | ŵ        | Stock Management         |              | Budge        | et Performance                  |                              |                         |                                 |                                        | 2.Click "Exchan      | ge Rate Setting  |
| ♪ Vessel Service 〉 Summary(USD) ① Ocean Link U(USD) ceanlink2(CNY) 2025 ° Link Orter   Bergense 〉 Anagement A ladacholder representing a deleted account, retained for socrate lands of socrate lands of the socrate lands of the socrate lands of | Ä        | Purchasing<br>Management |              | Ву           | Department of Use               | By Management D              | epartment               |                                 |                                        | 兆 Exchar             | nge Rate Setting |
| Persone Persone   Management   Budget   Budget <td>٢</td> <td>Vessel Service</td> <td>&gt;</td> <td>Sum</td> <td>mary(USD) (i) Ocean L</td> <td>ink 01(USD) ocear</td> <td>nlink2(CNY)</td> <td></td> <td></td> <td>2025 🗸</td> <td>List Chart</td>                                                                                                    | ٢        | Vessel Service           | >            | Sum          | mary(USD) (i) Ocean L           | ink 01(USD) ocear            | nlink2(CNY)             |                                 |                                        | 2025 🗸               | List Chart       |
| Management         No.         Budget Account Numbe         Budget Account         Budget Account </td <td></td> <td>Expense</td> <td>&gt;</td> <td>Statem</td> <td>nent: 📃 A placeholder rep</td> <td>resenting a deleted acc</td> <td>ount, retained for re</td> <td>ecord-keeping purposes due to t</td> <td>he existence of associated budget data</td> <td></td> <td>Expand All</td>                                                                                                    |          | Expense                  | >            | Statem       | nent: 📃 A placeholder rep       | resenting a deleted acc      | ount, retained for re   | ecord-keeping purposes due to t | he existence of associated budget data |                      | Expand All       |
| Budget<br>Management       1       0101       主机费用       120,00.00       47,032.45       0.00       47,032.45       0.00       47,032.45       0.00       0.00       0.00       0.00       0.00       0.00       0.00       0.00       0.00       0.00       0.00       0.00       0.00       0.00       0.00       0.00       0.00       0.00       0.00       0.00       0.00       0.00       0.00       0.00       0.00       0.00       0.00       0.00       0.00       0.00       0.00       0.00       0.00       0.00       0.00       0.00       0.00       0.00       0.00       0.00       0.00       0.00       0.00       0.00       0.00       0.00       0.00       0.00       0.00       0.00       0.00       0.00       0.00       0.00       0.00       0.00       0.00       0.00       0.00       0.00       0.00       0.00       0.00       0.00       0.00       0.00       0.00       0.00       0.00       0.00       0.00       0.00       0.00       0.00       0.00       0.00       0.00       0.00       0.00       0.00       0.00       0.00       0.00       0.00       0.00       0.00       0.00       0.00       0.00       0.00                                                                                                    |          | Management               |              | No.          | Budget Account Number           | Budget Account               | Budget Amount           | Actual Amount(Confirmed) (      | Actual Amount(To be Confirmed) ①       | Actual Amount(Total) | Year-on-Year     |
| Budget         2         0201         船员管理(保稳及<br>工资)         0.00         0.00         0.00         0.00         0.00         0.00         0.00         0.00         0.00         0.00         0.00         0.00         0.00         0.00         0.00         0.00         0.00         0.00         0.00         0.00         0.00         0.00         0.00         0.00         0.00         0.00         0.00         0.00         0.00         0.00         0.00         0.00         0.00         0.00         0.00         0.00         0.00         0.00         0.00         0.00         0.00         0.00         0.00         0.00         0.00         0.00         0.00         0.00         0.00         0.00         0.00         0.00         0.00         0.00         0.00         0.00         0.00         0.00         0.00         0.00         0.00         0.00         0.00         0.00         0.00         0.00         0.00         0.00         0.00         0.00         0.00         0.00         0.00         0.00         0.00         0.00         0.00         0.00         0.00         0.00         0.00         0.00         0.00         0.00         0.00         0.00         0.00         0.00                                                                                                    | *-<br>×= | Budget                   | ~            | 1            | 0101                            | 主机费用                         | 120,000.00              | 47,032.45                       | 0.00                                   | 47,032.45            |                  |
| Budget         3         0301         采购消防数生设备         202,320,60         0.00         0.00         0.00         -           Budget Setting,         4         Other         0.00         13,240.22         600.00         13,840.22         -           Budget Setting,         Total         322,320.60         60,272.67         600.00         60,872.67         -                                                                                                    |          | Budget Apply             | $\backslash$ | 2            | 0201                            | 船员管理 (保险及<br>工资)             | 0.00                    | 0.00                            | 0.00                                   | 0.00                 |                  |
| Budget Setting.         4         Other         0.00         13,240.22         600.00         13,840.22         -           Woyage Number ><br>Management         Total         322,320.60         60,272.67         600.00         60,872.67         -                                                                                                    |          | Budget<br>Performance    |              | 3<br>1.Click | 0301<br>in turn to enter the bu | 采购消防救生设备<br>dget performance | 202,320.60<br>interface | 0.00                            | 0.00                                   | 0.00                 |                  |
| Total         322,320.60         60,272.67         600.00         60,872.67         -           Management         -         -         -         -         -         -         -         -         -         -         -         -         -         -         -         -         -         -         -         -         -         -         -         -         -         -         -         -         -         -         -         -         -         -         -         -         -         -         -         -         -         -         -         -         -         -         -         -         -         -         -         -         -         -         -         -         -         -         -         -         -         -         -         -         -         -         -         -         -         -         -         -         -         -         -         -         -         -         -         -         -         -         -         -         -         -         -         -         -         -         -         -         -         -         -         -         - <td></td> <td>Budget Setting,</td> <td></td> <td>4</td> <td></td> <td>Other</td> <td>0.00</td> <td>13,240.22</td> <td>600.00</td> <td>13,840.22</td> <td></td>                                                                                                    |          | Budget Setting,          |              | 4            |                                 | Other                        | 0.00                    | 13,240.22                       | 600.00                                 | 13,840.22            |                  |
| Management                                                                                                    |          | Voyage Number            |              |              |                                 | Total                        | 322,320.60              | 60,272.67                       | 600.00                                 | 60,872.67            |                  |
|                                                                                                    |          | Management               |              |              |                                 |                              |                         |                                 |                                        |                      |                  |

| æ | 互海科技                  |      |                  |                           |                             |          |            |         |             |        |         |         |        |          |           |                   |
|---|-----------------------|------|------------------|---------------------------|-----------------------------|----------|------------|---------|-------------|--------|---------|---------|--------|----------|-----------|-------------------|
| â | Stock Managemen       | nt > | Budget Pe        | rformance                 | 9                           |          |            |         |             |        |         |         |        |          |           |                   |
| Ä | Purchasing            |      |                  |                           |                             |          | Exc        | hange R | ate Setting |        |         |         |        |          | $\otimes$ |                   |
|   | Management            | 2025 | 3.Clic<br>Exchan | the icon<br>age Rate Refe | after the co<br>rence Table | rrespond | ling month |         |             |        |         |         |        |          |           | inge Rate Setting |
| 2 | Vessel Service        | Curr | January          | February                  | March                       | April    | May        | June    | July        | August | Septemb | October | Novemb | Decemb   |           | List Chart        |
|   | Expense<br>Management | USD  | 1                |                           |                             | 1        |            |         |             |        |         |         |        |          | Т         | Expand All        |
| X | Budget                | CNY  | 4.2827           |                           |                             | 7.3072   |            |         |             |        |         |         |        |          | Ъ         |                   |
|   | Management            | EUR  | 1.9036           |                           |                             | 0.8701   |            |         |             |        |         |         |        |          |           |                   |
|   | Budget Apply          | AUD  | 1.5583           |                           |                             | 1.5583   |            |         |             |        |         |         |        |          |           |                   |
|   | Budget<br>Performance |      |                  |                           |                             |          |            |         |             |        |         |         |        |          |           |                   |
|   | Budget Setting        |      |                  |                           |                             |          |            |         |             |        |         |         |        | Ca       | ncel      | -                 |
| ۲ | Voyage Number         | >    | _                |                           | Tota                        | I        | 322,320.   | 60 6    | 50,272.67   |        | 600.00  |         | 6      | 0,872.67 |           | 1                 |
|   | Management            |      |                  |                           |                             |          |            |         |             |        |         |         |        |          |           |                   |

| 1 | 互海科技                         | e          | ) Q                  | Mor                                        | Whenesh (1150)                                             | Joseph Monitor Eind                          | Switching | System ▼ Q* 53 EN ▼ ⑦   | <b>*****</b>      |
|---|------------------------------|------------|----------------------|--------------------------------------------|------------------------------------------------------------|----------------------------------------------|-----------|-------------------------|-------------------|
| â | Stock Management             | : >        | Budget Performance   | 4.Set the exchange<br>the default currence | 2025-03 Exchar<br>rate of all enabled<br>y under the month | nge Rate Setting<br>currencies corresponding | to 🛛      |                         |                   |
| Ä | Purchasing                   |            |                      | Exchange Rate S<br>Company's Default Cu    | etting<br>urrency: USD                                     | Exchange Rate Calculat                       | LISD ×    | 8                       | inge Rate Setting |
| q | Management<br>Vessel Service | 2025       | Exchange Rate Refere | 1USD Approximately                         | Equal To                                                   | 4                                            |           |                         | List Chart        |
|   | Expense                      | Curr       | January 🕃 February M | 7.2886                                     | CNY                                                        | 1USD≈ 7.2886CN                               | Y         | October 🕞 Novemb Decemb | Expand All        |
|   | Management                   | USD        | 1                    | 0.8688                                     | EUR                                                        | 7.2886                                       | CNY 🗸     |                         | Year-on-Year      |
|   | Budget<br>Management         | CNY        | 4.2827               | 1.5583                                     | AUD                                                        | 5.Click "Confirm                             | n"        | _                       | •                 |
|   | Budget Apply                 | EUR 1.9036 | -                    |                                            |                                                            |                                              |           | •                       |                   |
|   | Budget<br>Performance        | AUD        | 1.5583               |                                            |                                                            | Confirm                                      | Cancel    |                         |                   |
|   | Budget Setting               |            |                      |                                            |                                                            |                                              |           | Cancel                  | )                 |
| ₽ | Voyage Number<br>Management  |            |                      | Total                                      | 322,320.60                                                 | 60,272.67                                    | 600.00    | 60,872.67               | ·                 |